## STAGEN

### **OUTLOOK FOLDER & FILTER INSTRUCTIONS**

Part I walks you through the process of creating a separate folder to organize your ILP class discussion group messages (e-Journal messages) and Part II helps you create a filter (rule) to automatically sort e-mails into the designated folders. This will keep your discussion group e-mails organized together, and because the e-mail does not go to your inbox and mix with other messages, it will keep you focused on your current task.

#### PART I: INSTRUCTIONS TO CREATE THE CLASS DISCUSSION GROUP FOLDER

- 1. Launch/open Outlook
- 2. Make sure you are in the Mail screen.
- 3. a. In the **Name** box, enter Stagen ILP, the name of the class (e.g. Johnson, Franklin, Lincoln, etc.), or something else you choose to name the folder
- 4. In the Folder contains box, select Mail and Post Items
- 5. In the box marked Select where to place the folder, highlight Inbox

### PART II: INSTRUCTIONS FOR USING FILTERS IN OUTLOOK

To create a rule for INCOMING messages (messages you receive):

- 1. Launch/open Outlook
- 2. Make sure you are in the Mail screen
- 3. a. In Outlook 2010: From the Home tab, select Rules, then Manage Rules & Alerts
  - b. In Outlook 2003 & 2007: From the Tools menu, select Rules and Alerts
- 4. Click New Rule
- 5. a. In Outlook 2010: Under Step 1: Select Sent to a public group to a folder
  - b. In Outlook 2003 & 2007: Under Step 1: Select a template, select Move messages sent to a

#### distribution list to a folder

- 6. Under Step 2: Edit the rule description: select to people or distribution list
- 7. Type the name of your ILP class@lists.stagen.com (e.g. johnson@lists.stagen.com) into the **To** box
- 8. Click OK
- 9. Under Step 2: Edit the rule description, click move it to the specified folder
- 10. Find and select the new folder you created (from Part I, #3)
- 11. Click OK
- 12. Click Next / Next / Next / Next (4 times)
- 13. Finish rule setup, Under Step 1, specify a name by typing Stagen ILP

# STAGEN

14. Click Finish

Click Apply

15. Click **OK**